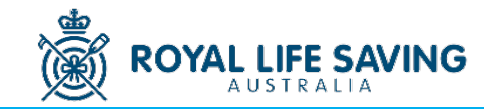

### All Teams and Individual Competitors are to submit their entries using Hytek Team Manager software.

#### STEP 1: DOWNLOAD TEAM MANAGER LITE (free download)

- 1. Visit the Downloads section of the Active Hy-Tek website.
- 2. Ensure the title says **Swimming**. Scroll down and click on Lite.

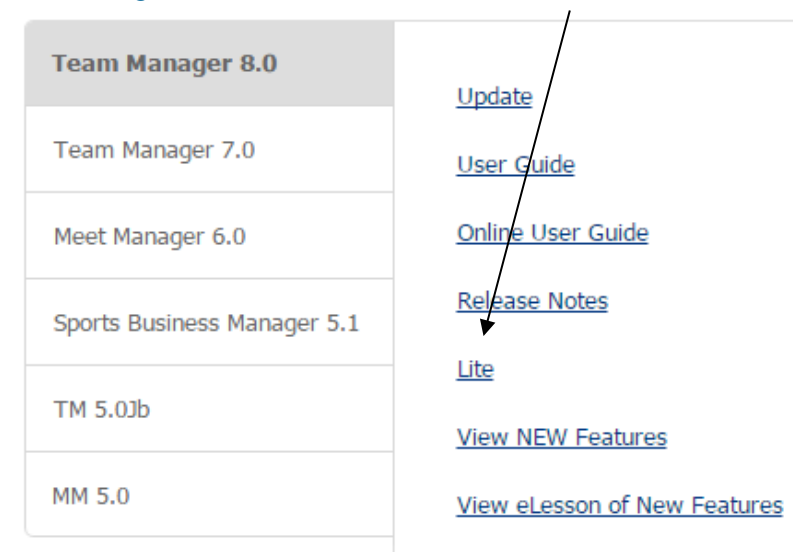

This will allow you to download a compressed file which you then open when you are using the computer on which you will do your entries.

#### NOTES:

- You can open the same version of TM used last year that will include athlete details.
- This program is not compatible with APPLE.
- If you use a computer or laptop that requires administrator permission you may need to use one of the options below.
  - Download onto a memory stick and open it on the computer you wish to use for your entries you
    may still need administrator permission.
  - o Download onto a personal computer.
  - Ask the administrator to assist.

### STEP 2: SET-UP AND SAVE PROGRAM

- 1. Open Team Manager 8 Lite.
- Initial screens choose English in the Select language screen → click 'OK' for the next info screen on What's New in TM 8 → click 'Close'
- 3. Click on File Open/New
- 4. In the *File name* box type your team's name and year
- 5. Click 'Open'

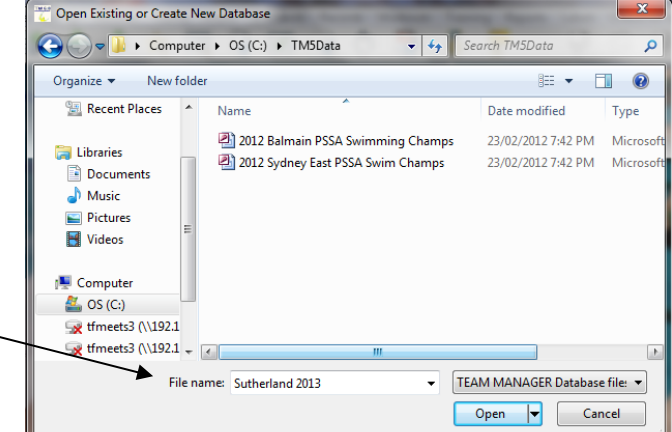

6. You will then have a new screen to complete: (as follows) N.B: Disregard different date in diagram

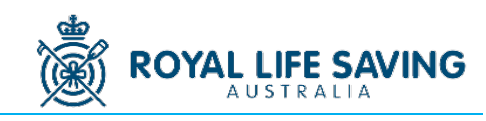

7. You'll need to type in 01/01/YYYY (year of the competition) for the following 2 spots. After you press 'Enter' they appear as below;

| 3 System Preferences                                                               |                                                      |
|------------------------------------------------------------------------------------|------------------------------------------------------|
| Preferences                                                                        | Team/Swimmer Defaults                                |
| Gender Designations                                                                | Default Team Registration:                           |
| Men/Women (M/W)                                                                    |                                                      |
| Male/Female (M/F)     August (Dida (R/O))                                          | AGE                                                  |
| Boys/Giris (B/G)                                                                   | Default Country: AUS 👻                               |
| Athlete Browser Options                                                            | Default LSC:                                         |
| Show Ages                                                                          | Default State:                                       |
| Show Birth Date                                                                    |                                                      |
| Show School Year                                                                   | Default City:                                        |
| Last Name First     Grint Name First                                               | Default Postal Code:                                 |
| C FIrst Name First                                                                 |                                                      |
| - Relay Lead-Off Splits<br>Vise Relay Lead Off Splits<br>- State / Province Labels | C Meet Start Date<br>Meet End Date<br>C Dec 31, 2016 |
| C Has "State"                                                                      |                                                      |
|                                                                                    | System Age-Up Date                                   |
| - Stroke Rates                                                                     | Dec 31, 2016 🚔 🗸 Age-Up                              |
| Enable Stroke Rate Reporting                                                       | Always Age-Up To Today                               |
| - Automated Reminders                                                              |                                                      |
|                                                                                    | OK Cancel                                            |
| Automatic Backup every 7 days                                                      |                                                      |

### **STEP 3: ADD TEAM NAME**

8. Click 'OK'

Use the **Team Manager Lite Abbreviation Codes** document to determine your Team or Individual Code. The abbreviations have been updated to assist with the background administration and the scoring process. *Deviation from them may result in points being missed*. If you have any questions, email the Competition Organiser at sport@rlssa.org.au

- 1. On the task bar, click 'Teams'  $\rightarrow$  'Add'
- 2. Fill in the first two boxes only
  - o Capitals only for the Team Abbr (Team Abbreviation)
  - o Sentence case for 'Full Team Name'

|   | C. Team Maintenance<br>Team Names/Registration<br>Team Abbr:<br>Full Team Name:<br>Short Team Name: | ARR Team Registration: AUST<br>'arrawarrah<br>Team Type: AGE<br>Team Division: |   |
|---|----------------------------------------------------------------------------------------------------|--------------------------------------------------------------------------------|---|
| ~ |                                                                                                    |                                                                                | 1 |

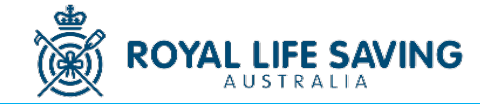

- 4. Once the screen goes blank, click 'Cancel'
- 5. Your team/club will appear first in the list
- 6. Click on the closed folder with an arrow icon to exit Teams.

## **STEP 4: ADD ATHLETES TO THE DATABASE**

- 1. In task bar, click 'Athletes'  $\rightarrow$  'Add'
- 2. Fill in the *Athlete Information* box with Last name, First name, DOB, Age and Gender only. Please ensure the date of birth is accurate.
- 3. In the Team 1 box, enter your team abbreviation
- 4. Click 'OK'

| _  |                                                               |
|----|---------------------------------------------------------------|
|    | Athlete Information                                           |
| FA | thlete Information                                            |
|    | Last Name: Smith First Name: John Middle:                     |
|    | Preferred Name: Bitthdate: 12/04/06 Age: 10                   |
|    | Build ID ID # Athlete Sell:                                   |
|    | Gender (M,F): M Athlete E-Mail:                               |
|    |                                                               |
|    |                                                               |
|    | Primary Contact Secondary Contact Medical Custom Email Export |
|    |                                                               |

- 5. Click 'OK' after each swimmer (including relay swimmers)
- 6. Once all the team is entered, click 'Cancel' on the blank Athlete Information Screen.

### **STEP 5: ADD EVENTS**

- 1. This is the zipped folder that can be downloaded from the APLSC Registration page, titled 'Meet Events-Australian Pool Lifesaving Championships YYYY'.
- 2. Save the 'Meet Events-Australian Pool Lifesaving Championships YYYY' (zipped folder) where you can access it.
- 3. Back in Team Manager Lite click 'File'  $\rightarrow$  'Import'  $\rightarrow$  'Meet Events'
- 4. Access the zipped file.
- 5. Go through the steps indicated.

# **STEP 6: ASSIGNING EVENTS TO ATHLETES**

- 1. Go back to Original Screen by clicking. whenever it appears.
- 2. In task bar, click 'Meets'
- Click 'Entries' → 'Entry by Event

| TEAM MANAGER - Database: (TM5Data\Sutherland 2013.mdb - [Meet Browser] |                            |  |  |
|------------------------------------------------------------------------|----------------------------|--|--|
| Add Edit Delete Events Results                                         | Entries Ageup Reports Help |  |  |
| D 🛎 🗙 🖧 🕗 🏥 🖣 🖨 🤷 🖻                                                    | Entry Browser              |  |  |
| Course: Meet                                                           | Entries by Name            |  |  |
|                                                                        | Entry by Event             |  |  |

Tip: this icon also takes you back to the previous screen

NOTE: The names of the events in Team Manager are based off swimming events and not lifesaving events. Below you will find the equivalence chart so to enrol your athletes correctly.

**E** 

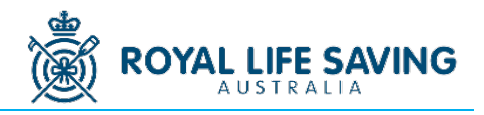

### Australian Pool Lifesaving Championships TEAM MANAGER EQUIVALENTS FOR ENTRIES

| Event No | MEET MANAGER EVENT DESCRIPTION     | TEAM MANAGER EQUIVAL | ENT       |
|----------|------------------------------------|----------------------|-----------|
| 1        | Men Under 19 200 Obstacles         | 200 FREE             |           |
| 2        | Women Under 19 200 Obstacles       | 200 FREE             |           |
| 3        | Men Under 16 200 Obstacles         | 200 FREE             |           |
| 4        | Women Under 16 200 Obstacles       | 200 FREE             |           |
| 5        | Men Open 200 Obstacles             | 200 FREE             |           |
| 6        | Women Open 200 Obstacles           | 200 FREE             |           |
| 7        | Men Under 14 100 Obstacles         | 100 FREE             |           |
| 8        | Women Under 14 100 Obstacles       | 100 FREE             |           |
| 9        | Men 30 & Over 100 Obstacles        | 200 FREE             | MULTI-AGE |
| 10       | Women 30 & Over 100 Obstacles      | 100 FREE             | MULTI-AGE |
| 11       | Men Open 4x50 Obstacle Relay       | FREE (Relay)         |           |
| 12       | Women Open 4x50 Obstacle Relay     | FREE (Relay)         |           |
| 13       | Mixed Under 16 4x50 Obstacle Relay | FREE (Relay)         |           |
| 14       | Mixed Under 19 4x50 Obstacle Relay | FREE (Relay)         |           |
| 15       | Men Under 14 50 Manikin Tow        | 50 FLY               |           |
| 16       | Women Under 14 50 Manikin Tow      | 50 FLY               |           |
| 17       | Men Under 16 125 Line Throw        | 125 FLY              |           |
| 18       | Women Under 16 125 Line Throw      | 125 FLY              |           |
| 19       | Men Open 125 Line Throw            | 125 FLY              |           |
| 20       | Women Open 125 Line Throw          | 125 FLY              |           |
| 21       | Men 30 & Over 125 Line Throw       | 125 FLY              | MULTI-AGE |
| 22       | Women 30 & Over 125 Line Throw     | 125 FLY              | MULTI-AGE |
| 23       | Men Under 19 125 Line Throw        | 125 FLY              |           |
| 24       | Women Under 19 125 Line Throw      | 125 FLY              |           |
| 25       | Men Under 14 10 Line Throw         | 10 FLY               |           |
| 26       | Women Under 14 10 Line Throw       | 10 FLY               |           |
| 27       | Men Under 14 100 Manikin Carry     | 100 BACK             |           |
| 28       | Women Under 14 100 Manikin Carry   | 100 BACK             |           |
| 29       | Men Under 19 100 Manikin Tow       | 100 FLY              |           |
| 30       | Women Under 19 100 Manikin Tow     | 100 FLY              |           |
| 31       | Men Under 16 100 Manikin Tow       | 100 FLY              |           |
| 32       | Women Under 16 100 Manikin Tow     | 100 FLY              |           |
| 33       | Men Open 100 Manikin Tow           | 100 FLY              |           |
| 34       | Women Open 100 Manikin Tow         | 100 FLY              |           |
| 35       | Men 30 & Over 100 Manikin Tow      | 100 FLY              | MULTI-AGE |
| 36       | Women 30 & Over 100 Manikin Tow    | 100 FLY              | MULTI-AGE |
| 37       | Men Under 14 50 Manikin Carry      | 50 BACK              |           |
| 38       | Women Under 14 50 Manikin Carry    | 50 BACK              |           |
| 39       | Men Open 100 Manikin Carry         | 100 BACK             |           |
| 40       | Women Open 100 Manikin Carry       | 100 BACK             |           |
| 41       | Men Under 19 100 Manikin Carry     | 100 BACK             |           |
| 42       | Women Under 19 100 Manikin Carry   | 100 BACK             |           |
| 43       | Men Under 16 100 Manikin Carry     | 100 BACK             |           |
| 44       | Women Under 16 100 Manikin Carry   | 100 BACK             |           |
| 45       | Men 30 & Over 100 Manikin Carry    | 100 BACK             | MULTI-AGE |
| 46       | Women 30 & Over 100 Manikin Carry  | 100 BACK             | MULTI-AGE |
| 47       | Men Open 4x25 Manikin Carry Relay  | 100 BACK (Relay)     |           |

#### AUSTRALIAN POOL LIFESAVING CHAMPIONSHIPS INSTRUCTIONS FOR ENTERING TEAM MANAGER LITE ENTRIES

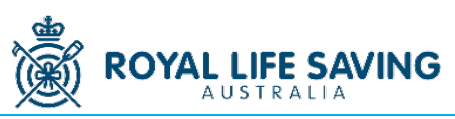

| 48 | Women Open 4x25 Manikin Carry Relay     | 100 BACK (Relay) |           |
|----|-----------------------------------------|------------------|-----------|
| 49 | Mixed Under 19 4x25 Manikin Carry Relay | 100 BACK (Relay) |           |
| 50 | Mixed Under 16 4x25 Manikin Carry Relay | 100 BACK (Relay) |           |
| 51 | Men Open 100 Rescue Medley              | 100 BACK         |           |
| 52 | Women Open 100 Rescue Medley            | 100 BACK         |           |
| 53 | Men Under 16 100 CPR                    | 100 BACK         |           |
| 54 | Women Under 16 100 CPR                  | 100 BACK         |           |
| 55 | Men Under 19 100 CPR                    | 100 BACK         |           |
| 56 | Women Under 19 100 CPR                  | 100 BACK         |           |
| 57 | Men Open 100 CPR                        | 100 BACK         |           |
| 58 | Women Open 100 CPR                      | 100 BACK         |           |
| 59 | Mixed Under 19 4x25 SERC Relay          | 100 BACK (Relay) |           |
| 60 | Mixed Under 16 4x25 SERC Relay          | 100 BACK (Relay) |           |
| 61 | Mixed Open 4x25 SERC Relay              | 100 BACK (Relay) |           |
| 62 | Men Under 16 50 Manikin Carry           | 50 BACK          |           |
| 63 | Women Under 16 50 Manikin Carry         | 50 BACK          |           |
| 64 | Men Under 19 50 Manikin Carry           | 50 BACK          |           |
| 65 | Women Under 19 50 Manikin Carry         | 50 BACK          |           |
| 66 | Men Open 50 Manikin Carry               | 50 BACK          |           |
| 67 | Women Open 50 Manikin Carry             | 50 BACK          |           |
| 68 | Men 30 & Over 50 Manikin Carry          | 50 BACK          | MULTI-AGE |
| 69 | Women 30 & Over 50 Manikin Carry        | 50 BACK          | MULTI-AGE |
| 70 | Men Under 16 200 Superlifesaver         | 200 BREAST       |           |
| 71 | Women Under 16 200 Superlifesaver       | 200 BREAST       |           |
| 72 | Men Under 19 200 Superlifesaver         | 200 BREAST       |           |
| 73 | Women Under 19 200 Superlifesaver       | 200 BREAST       |           |
| 74 | Men Open 200 Superlifesaver             | 200 BREAST       |           |
| 75 | Women Open 200 Superlifesaver           | 200 BREAST       |           |
| 76 | Mixed Under 16 4x50 Medley Relay        | 200 MEDLEY RELAY |           |
| 77 | Mixed Under 19 4x50 Medley Relay        | 200 MEDLEY RELAY |           |
| 78 | Men Open 4x50 Medley Relay              | 200 MEDLEY RELAY |           |
| 79 | Women Open 4x50 Medley Relay            | 200 MEDLEY RELAY |           |
| 80 | Mixed Open 8x50 Fin Relay               | 400 MEDLEY RELAY |           |
| 81 | Mixed Open 4x50 Pool Lifesaver Relay    | 200 MEDLEY RELAY |           |

- 4. Add your team abbreviation, all your events are listed (R for relay, I for individual event).
- 5. As you click on each event the eligible swimmers appear

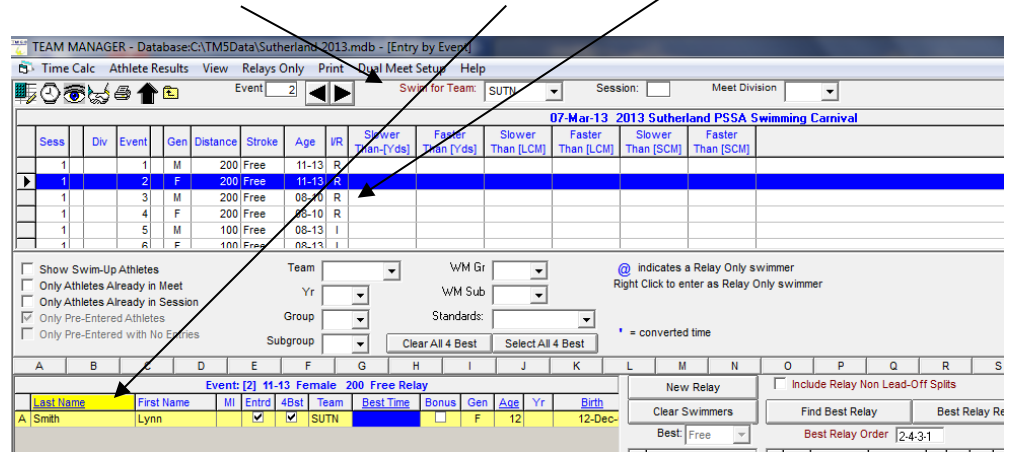

#### AUSTRALIAN POOL LIFESAVING CHAMPIONSHIPS INSTRUCTIONS FOR ENTERING TEAM MANAGER LITE ENTRIES

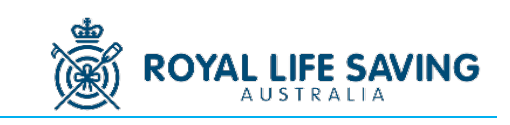

| S Time Calc Athlete Results View Relays Only Print Dual Meet Setup Help |                       |                                 | - <i>B</i> X                        |  |
|-------------------------------------------------------------------------|-----------------------|---------------------------------|-------------------------------------|--|
| 👽 🔿 🔂 🕁 🚯 👚 Event 2 4 Swim for Team: SUTN 🔍 Session: Meet Division      |                       |                                 |                                     |  |
|                                                                         | 07-Mar-13 2           | 2013 Sutherland PSSA 9          | Swimming Carnival                   |  |
| Sess Div Event Gen Distance Stroke Age VR Slower Faster                 | Slower Faster         | Slower Faster                   |                                     |  |
| 1 1 M 200 Free 11-13 P                                                  | Than [LCM] Than [LCM] | Than [SCM] Than [SCM]           |                                     |  |
| ▶ 1 2 F 200 Free 11-13 R                                                |                       |                                 |                                     |  |
| 1 3 M 200 Free 08-10 R                                                  |                       |                                 |                                     |  |
| 1 4 F 200 Free 08-10 R                                                  |                       |                                 |                                     |  |
| 1 6 F 100 Free 08-13 I                                                  |                       |                                 | •                                   |  |
| Show Swim-Up Athletes Team VM G                                         | -                     | indicates a Relay Only s        | winner                              |  |
| Only Athletes Already in Meet                                           |                       | Right Click to enter as Relay ( | Only swimmer                        |  |
| Only Athletes Already in Session                                        |                       |                                 |                                     |  |
| Only Pre-Entered with No Entries                                        | <u> </u>              | = converted time                |                                     |  |
| Subgroup Clear All 4 Best                                               | Select All 4 Best     |                                 |                                     |  |
| A B C D E F G H I                                                       | JK                    | L M N                           |                                     |  |
| Event: [2] 11-13 Female 200 Free Relay                                  | Ann Mar Dist          | New Relay                       | I Include Relay Non Lead-Off Splits |  |
| A Smith Lvnn V SuTN F                                                   | 12 12-Dec-            | Clear Swimmers                  | Find Best Relay Best Relay Report   |  |
|                                                                         |                       | Best: Free 👻                    | Best Relay Order 2:4:3:1            |  |
|                                                                         |                       | Swimmers                        | Ent Best Custom Ex Ht LN            |  |
|                                                                         |                       | 1 Smith, Lynn                   |                                     |  |
|                                                                         |                       | 2                               |                                     |  |
|                                                                         |                       | 4                               |                                     |  |
|                                                                         |                       | 5                               |                                     |  |
|                                                                         |                       | 6                               |                                     |  |
|                                                                         |                       | 8                               |                                     |  |
|                                                                         |                       | Calculate Custom                |                                     |  |
|                                                                         |                       |                                 |                                     |  |
|                                                                         |                       |                                 |                                     |  |
|                                                                         | /                     |                                 |                                     |  |

6. For relays click 'New Relay'

TEAL AND CODE D

- 7. Drag the swimmer's name across to a relay position or double click their name. If you make a mistake, double click their name in the relay list and it will disappear.
- 8. For individual events, type the swimmer's time in the Custom box and click 'Enter'. The Entered box should then appear ticked and that entered swimmer highlighted in yellow.

# N.B: When typing times don't worry about purctuation, it will automatically add the punctuation. E.g. for 57.16 just type 5716 and for 1:16.00 type 11600.

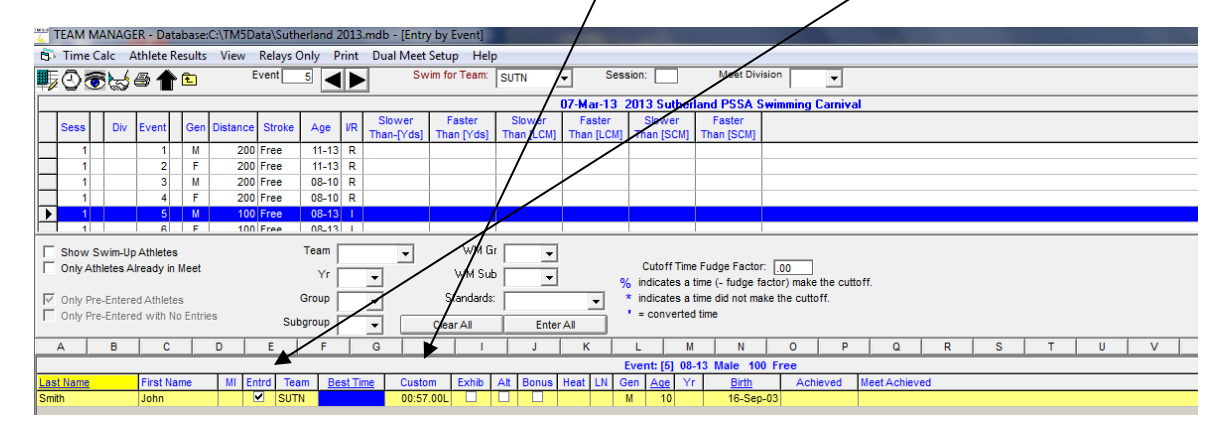

- 9. Complete all the entries for that event and move on to the next event.
- 10. When all the athletes (and relays) are entered, double check the entries.
- 11. To double check if you have entered all athletes into the correct events, you can generate a report of the meet entries. In the task bar, click 'Reports' → 'Entry List'
- 12. In the Gender box, select 'Both'
- 13. In the Filters box, select your team abbreviation.
- 14. Ensure the black arrow in the left selects 'All' (top line)
- 15. In the Include in Report box, select 'Include heat and lane,' 'Entry Times,' "Show Checks-in Req'
- 16. At the top, click 'Create Report'
- 17. **Print out the report and bring a copy of the report with you to APLSC**. If anyone thinks a mistake has been made this is their only evidence. If they need to make a correction on the day it is easier if the Recording Officials can sight this report.

**N.B:** Teams can substitute athletes on the day as per the Competition Handbook rules. If they need to have additions, withdrawals or substitutions after the Mangers' briefing, Managers can complete the appropriate form

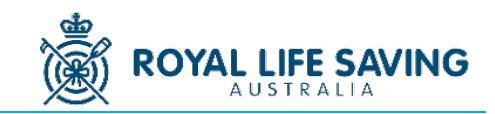

and submit it to the Competitor Liaison so corrections can be made on the computer. This will not guarantee a reseeding of heats and the replacement athlete may be required to compete in the same lane as the person they are replacing. Additional swimmers will only be added if there is a heat with an available lane.

# STEP 7: SENDING ENTRIES TO THE COMPETITION ORGANISER

- 1. In task bar, click 'File'  $\rightarrow$  'Export'  $\rightarrow$  'Meet Entries'
- 2. Save to desktop or USB drive. It will look like a zipped folder dand have your club / state abbreviation. **DO NOT OPEN THE ZIPPED FILE**.
- 3. Complete your **Team Data Sheet Form** (form on the website)
- 4. Email both the zipped folder and the **Team Date Sheet** as attachments to the Competition Organiser at <u>sport@rlssa.org.au</u>

### STEP 8: CHECKING THE REPORT & CONFIRM

Once entries have been successfully imported into Meet Manager, you will receive an email confirmation with a summary of team entries as they show up in Meet Manager.

- 1. Please check this report for accuracy
- 2. Confirm with the Competition Organiser that the data is correct or if there are any errors (e.g. missing entries/athletes, etc.).
- 3. If there are errors, **do not** wait to make changes for the Managers Meeting the day before the competition as this impacts the seeding of events.

**N.B:** A copy of the final program will be available at the Managers briefing.